# HOW TO ADOPT YOUR COURSE MATERIALS IN SIX STEPS OR LESS!

This handout provides easy step-by-step instructions on submitting course material adoptions to our UH Campus Store. Follow the steps below to adopting traditional textbooks, faculty-developed course packs, OER (Open Educational Resource) materials.

Please note that even if you are not using course materials for your class, you must still follow the process below for entering "no adoptions."

Providing course material adoption information to the UH Campus Store as early as possible enables the UH Campus Store to:

- Ensure multiple options: Students can choose between used, digital, and new course materials to budget for the best option for their learning success.
- Provide choice: Students can research and obtain the most affordable course materials (the UH Campus Store price matches against Amazon and Barnes and Noble).
- Support students on financial aid: Veterans and Texas Workforce Commission participants can easily access all of their required course materials at the UH Campus Store.
- Support students on book loans: Students who participate in the campus book loan program can easily access all of their required course materials at the UH Campus Store.
- Support multiple payment options needed by students (Cash, Check, or ShastaBUCKS): Some students are not comfortable using or do not have access to debit or credit cards, and are not able to purchase from online retailers or publishers.

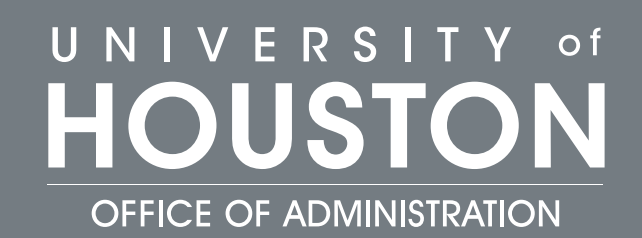

## **BOOK REQUEST IN 6 EASY STEPS**

### **STEP 1** Access your course in your Faculty Center.

| HOUSION<br>Select display                                                                                   | option                                                                                                    |                                                                        |                                                        |                      |                                                                      |                                                                                             |                                                                                             |
|----------------------------------------------------------------------------------------------------|----------------------------------------------------------------------------------------------------|------------------------------------------------------------------------|--------------------------------------------------------|----------------------|----------------------------------------------------------------------|---------------------------------------------------------------------------------------------|---------------------------------------------------------------------------------------------|
| Select display                                                                                              | option                                                                                                    | 0.                                                                     |                                                        | _                    |                                                                      |                                                                                             | -                                                                                           |
| © SI                                                                                                    | how All Classes                                                                                                    | U s                                                                    | how Enrolled Classes Only                              |                      | Upload                                                               | CV                                                                                          |                                                                                             |
|                                                                                                    | Icon                                                                                                    | Legend                                                                 | 🏫 Class Roster 🛛 🔄 Grade                               | Roster 🛛 😡 Learni    | ng Manage                                                            | ment                                                                                        |                                                                                             |
| My Teaching                                                                                                 | Schedule > Fall 202                                                                                                    | 1 > Universi                                                           | ty of Houston                                          |                      |                                                                      |                                                                                             |                                                                                             |
|                                                                                                    |                                                                                                    |                                                                        | Person                                                 | alize   View All   🛛 | I 🔣                                                                  | First 🕚                                                                                     | 1 of 1 🕟 Last                                                                               |
| Class                                                                                                    | Class Title                                                                                                    | Enrol                                                                  | led Days & Times                                       | Room                 | Class Da                                                             | tes                                                                                         | Syllabus<br>Upload Link                                                                     |
| <u>ñi</u>                                                                                                   |                                                                                                    |                                                                        |                                                        |                      |                                                                      |                                                                                             | Syllabus                                                                                    |
|                                                                                                    | www.washky.Taashiaa.Os                                                                                                    | he dule                                                                |                                                        |                      |                                                                      |                                                                                             |                                                                                             |
| VI                                                                                                    | ew weekly reaching Sc                                                                                                    | nequie                                                                 |                                                        |                      | 1                                                                    | Teytho                                                                                      | ok Requests                                                                                 |
|                                                                                                    | Click on "III                                                                                                    |                                                                        | ugar Land                                              |                      |                                                                      |                                                                                             |                                                                                             |
| STFP 2                                                                                                    | Click on "UF                                                                                                    | I Main/S                                                               | Sugar Land                                             | STEP                 | عاد<br>Sele                                                          | ect Te                                                                                      | rm and clic                                                                                 |
| STEP 2                                                                                                    | Click on "UH<br>Campus Boo                                                                                                    | I Main/S<br>okstore                                                    | Sugar Land<br>"                                        | STEP                 | 3 Sele<br>"Di                                                        | ect Te<br>scove                                                                             | rm and clic<br>r for this                                                                   |
| STEP 2<br>Here are th                                                                                       | Click on "UF<br>Campus Boo<br>ne direct links to                                                                                         | I Main/S<br>okstore<br>o Follett I                                     | Sugar Land<br>"<br>Discover for each                   | STEP                 | 3 Sele<br>"Dis<br>cou                                                | ect Te<br>scove<br>rse".                                                                    | rm and clic<br>r for this                                                                   |
| STEP 2<br>lere are th<br>ampus:                                                                             | Click on "UF<br>Campus Boo<br>ne direct links to                                                                                         | I Main/S<br>okstore<br>o Follett I                                     | Gugar Land<br>"<br>Discover for each                   | STEP                 | 3 Sele<br>"Dis<br>cou                                                | ect Te<br>scove<br>rse".                                                                    | rm and clic<br>r for this                                                                   |
| STEP 2<br>lere are th<br>ampus:<br>JH Main/ S<br>JHD: UHD                                                   | Click on "UF<br>Campus Boo<br>ne direct links to<br>Sugar Land: <u>Ca</u><br>Campus Store                                                | I Main/S<br>okstore <sup>4</sup><br>o Follett I<br><u>mpus Bo</u><br>e | Sugar Land<br>"<br>Discover for each<br>okstore        | STEP                 | 3 Sele<br>"Dis<br>cou                                                | ect Te<br>scove<br>rse".                                                                    | rm and clic<br>r for this                                                                   |
| STEP 2<br>Iere are th<br>ampus:<br>JH Main/ S<br>JHD: <u>UHD</u><br>JHCL: Find                              | Click on "UF<br>Campus Boo<br>ne direct links to<br>Sugar Land: <u>Ca<br/>Campus Store</u><br>d Your Course                              | I Main/S<br>okstore<br>o Follett I<br><u>mpus Bo</u><br>2              | Sugar Land<br>"<br>Discover for each<br>okstore        | STEP                 | 3 Sele<br>"Dis<br>cou                                                | ect Te<br>scove<br>rse".                                                                    | rm and clic<br>r for this<br>Manage by Section                                              |
| STEP 2<br>lere are the<br>ampus:<br>JH Main/ S<br>JHD: <u>UHD</u><br>JHCL: <u>Fine</u><br>JHV: <u>Textb</u> | Click on "UF<br>Campus Boo<br>ne direct links to<br>Sugar Land: <u>Ca</u><br><u>Campus Store</u><br>d Your Course                        | I Main/S<br>okstore<br>o Follett I<br><u>mpus Bo</u><br>e              | ougar Land<br>"<br>Discover for each<br><u>okstore</u> | STEP (               | 3 Sele<br>"Dis<br>cou                                                | ect Te<br>scove<br>rse".                                                                    | erm and clic<br>r for this<br><u>Manage by Section</u><br>pment in College                  |
| STEP 2<br>lere are th<br>ampus:<br>JH Main/ S<br>JHD: UHD<br>JHCL: Find<br>JHCL: Find<br>JHV: Textb         | Click on "UH<br>Campus Boo<br>ne direct links to<br>Sugar Land: <u>Ca</u><br><u>Campus Store</u><br>d Your Course<br>books               | I Main/S<br>okstore<br>o Follett I<br><u>mpus Bo</u><br>e              | Discover for each<br>okstore                           |                      | 3 Sele<br>"Dis<br>cou                                                | ect Te<br>scove<br>rse".                                                                    | erm and clic<br>r for this<br>Manage by Section<br>pment in College                         |
| STEP 2<br>Here are the<br>ampus:<br>JH Main/ S<br>JHD: UHD<br>JHCL: Find<br>JHCL: Textb<br>OK               | Click on "UH<br>Campus Boo<br>ne direct links to<br>Sugar Land: <u>Ca</u><br><u>Campus Store</u><br><u>d Your Course</u><br><u>books</u> | H Main/S<br>okstore<br>o Follett I<br><u>mpus Bo</u>                   | Discover for each<br>okstore                           | STEP                 | 3 Sele<br>"Dis<br>cou                                                | ect Te<br>scove<br>rse".                                                                    | erm and clic<br>er for this<br>Manage by Section<br>pment in College                        |
| STEP 2<br>lere are the<br>ampus:<br>JH Main/ S<br>JHD: UHD<br>JHCL: Find<br>JHCL: Find<br>JHV: Textb        | Click on "UH<br>Campus Boo<br>ne direct links to<br>Sugar Land: <u>Ca</u><br><u>Campus Store</u><br><u>d Your Course</u><br><u>books</u> | H Main/S<br>okstore<br>o Follett I<br><u>mpus Bo</u>                   | Discover for each<br>okstore                           |                      | 3 Sele<br>"Dis<br>cou<br>Stude                                       | ect Te<br>scove<br>rse".<br>nt Develop<br>Adopted                                           | Arm and clic<br>r for this<br>Manage by Section<br>pment in College                         |
| STEP 2<br>lere are th<br>ampus:<br>JH Main/ S<br>JHD: UHD<br>JHCL: Find<br>JHV: Textb                       | Click on "UH<br>Campus Boo<br>ne direct links to<br>Sugar Land: <u>Ca</u><br>Campus Store<br>d Your Course<br>books                      | H Main/S<br>okstore <sup>4</sup><br>o Follett I<br><u>mpus Bo</u>      | Discover for each<br>okstore                           |                      | 3 Sele<br>"Dis<br>cou<br>Stude<br>Divers<br>Stude                    | ect Te<br>scove<br>rse".<br>nt Develop<br>Adopted                                           | Manage by Section Manage by Section ment in College al Perspectives on pment Theory, SS 154 |
| STEP 2<br>lere are th<br>ampus:<br>JH Main/ S<br>JHD: UHD<br>JHCL: Find<br>JHV: Textb                       | Click on "UH<br>Campus Boo<br>ne direct links to<br>Sugar Land:Ca<br>Campus Store<br>d Your Course<br>books<br>Cancel                    | H Main/S<br>okstore<br>o Follett I<br><u>mpus Bo</u>                   | Discover for each<br>okstore                           |                      | 3 Sele<br>"Dis<br>cou<br>Stude                                       | ect Te<br>scove<br>rse".<br>nt Develop<br>Adopted<br>se & Critica<br>ant Develop<br>Adopted | erm and clic<br>r for this<br>Manage by Section<br>pment in College                         |
| STEP 2<br>lere are th<br>ampus:<br>JH Main/ S<br>JHD: UHD<br>JHCL: Find<br>JHCL: Textb<br>OK                | Click on "UH<br>Campus Boo<br>ne direct links to<br>Sugar Land: <u>Ca</u><br>Campus Store<br>d Your Course<br>books                      | H Main/S<br>okstore<br>o Follett I<br><u>mpus Bo</u>                   | Discover for each<br>okstore                           |                      | 3 Sele<br>"Dis<br>cou<br>Stude<br>Diver:<br>Stude<br>Squar<br>Alterr | ect Te<br>scove<br>rse".                                                                    | erm and clic<br>r for this<br>Manage by Section<br>Manage by Section<br>pment in College    |

### **STEP 4a** Type your ISBN number in the search field and click "Go"

My Courses My Library My Materials List

**View Details** 

Q 9781118821817

Adopt

Go

#### **STEP 4b** or, if using materials from a previous term(s), STEP 6 Select term, course, and material usage; then click simply click "Quick Re-"Adopt." Adopt." Buy Rent **Quick Re-Adopt** Adopt items from past terms or your library. New \$75.00 Copy Used \$56.25 \$54.67 Digital **Bryte**Wave **STEP 5** Select "View Details." \$60.00 **Bryte**Wave Digital \$72.99 **Bryte**Wave Digital Student Development in College ISBN: 9781118821817 \$ Save your students some money! 3 Edition Select Term Author(s): Patton Publisher: John Wiley & Select Term Sons, Incorporated STUDENT Starting Price: \$30.00 DEVELOPMENT Select Course IN COLLEGE \*\*\*\*\* Select Course **RENTAL BRYTEWAVE** Select material usage HARDCOVER Required

TO ADOPT YOUR OWN CONTENT THROUGH THE FACULTY CENTER

STEP 4 Follow steps 1 – 3 above. Scroll towards the bottom and click on 'Add' under "Add My Content."

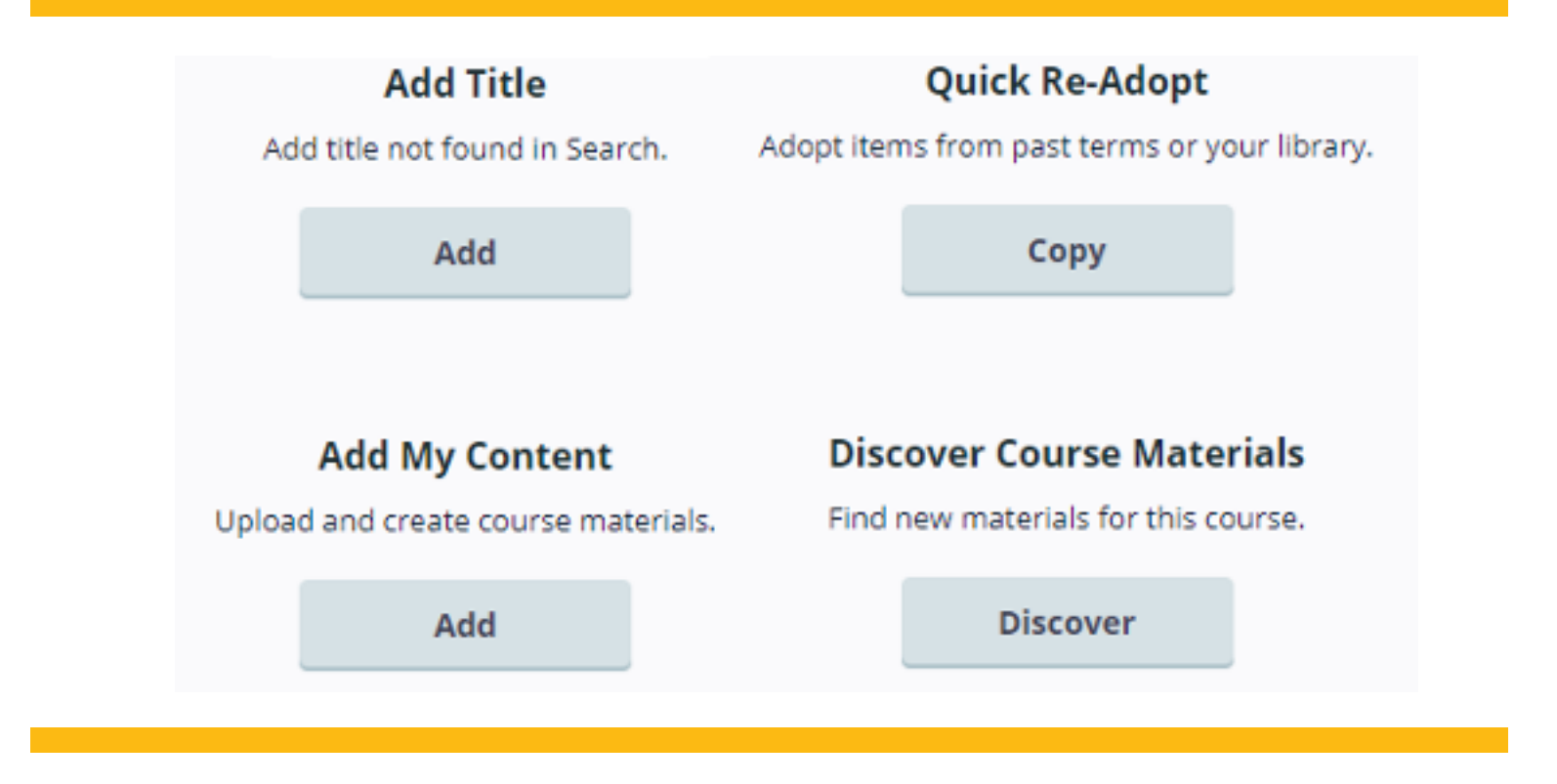

**STEP 5** Type or copy/paste your URL to your predetermined webpage; OR click "Choose File" to upload your documents.

|     |    | Upload Materials (5MB limit) |                |  |
|-----|----|------------------------------|----------------|--|
| URL | OR | Choose File                  | No file chosen |  |

**STEP 6** Complete the information below and select your preferred material availability option (available to everyone, or just your students). Check that you agree to terms; then click "Add."

Title (optional)
Description (optional)

Make This Material Available To:

| Everyone     Everyone     Everyone | By selecting Everyone, all users of Follett Discover can view and<br>adopt your material. |
|----------------------------------------------------------------------------------------------------|-------------------------------------------------------------------------------------------|
| O My students                                                                                                    | By selecting My Students, only your students will have access to<br>view this content.    |
| I agree to the ab           Add         Cancel                                                                                                    | ove terms & conditions.                                                                   |

**STEP 4** Follow steps 1 – 3 above. Scroll Click on "I have no materials to adopt for this course" or "Only OER material is being used for this course."

| African, Oceania, Americas Art<br>ARTH.2388            |
|--------------------------------------------------------|
| Manage by Section                                      |
|                                                        |
| 13-digit ISBN                                          |
|                                                        |
| Adopt                                                  |
|                                                        |
| You haven't adopted learning                           |
| materials for this course yet                          |
| Enter a subject then select "Discover for this         |
| course" to find learning materials for this<br>course. |
| Subject                                                |
| Subject                                                |
|                                                        |
|                                                        |
|                                                        |
|                                                        |
| I have no materials to adopt for this course           |
| Only OER material is being used for this course ①      |
| Discover for this course                               |

Alternatively, you may use AccessUH to enter your course materials adoption information.

**Click here for instructions.**